## Intermountain Provider Portal-Orders training

Login using instructions same instructions found on Result Look up training page URL To access CareEvolve Login Page: <u>https://intermountainhealth.careevolve.com/</u>

## 1. Find patient:

 Type in the patient information, the more info provided, the more your search will be narrowed down to the right patient

| <mark>Intermountain</mark><br>Health RESULTS ✔ 0 | DRDERS 🗸 PATIENTS 🗸    |                 |                                | Q 300                   |
|--------------------------------------------------|------------------------|-----------------|--------------------------------|-------------------------|
| Search or Add Patients                           |                        |                 |                                |                         |
| Last Name                                        | First Name: First Name | Sex: Select     | V DOB: MM/DD/YYY               | nced Search Add Patient |
| Browse by Last Name : A B C                      | D E F G H I J I        | K L M N O P Q F | R S T U V W X Y Z Clear Filter |                         |

Select the letter that corresponds to the patients last name, search the list to find the patient.
 Remember: there can be multiple pages of patients, change pages with filter at the bottom of the list.

| Intermountain<br>Health RESULTS V ORDERS V PATIENTS V |        |               |             |                             |     |
|-------------------------------------------------------|--------|---------------|-------------|-----------------------------|-----|
| Search or Add Patients                                |        |               |             |                             |     |
| Last Name: Last Name First Name: First Name           |        | Sex: Select   | V DOB: MM/D | Advanced Search Add Patient |     |
| Browse by Last Name : A B C D E F G H                 | J K L  | M N O P Q R S | τυν         | W X Y Z Clear Filter        |     |
| Name                                                  | Lab ID | Office Id     | Sex         | DOB                         | SSN |
| Test, Patientone                                      |        | CE000000016   | F           | 08/02/2001                  |     |
| Tester, ELLKAY                                        |        | CE000000002   | F           | 07/02/2000                  |     |
| TESTING, AVALON                                       |        | CE000000006   | м           | 05/15/1989                  |     |
| Testing, EMRMode                                      |        | CE000000009   | F           | 06/15/1986                  |     |
| Testing, LKCareEvolve                                 |        | CE000000008   | F           | 10/25/1974                  |     |
| Testing, November                                     |        | CE000000012   | м           | 11/12/1989                  |     |
|                                                       |        |               |             |                             |     |

If patient is found on the list click on the patient

| Health RESULTS V ORDERS V PATIENTS V |                                     |                |                    |   |             |             |                    |      |        |          |         |  |
|--------------------------------------|-------------------------------------|----------------|--------------------|---|-------------|-------------|--------------------|------|--------|----------|---------|--|
| Name:<br>Testing, LKCareEvolve       | Office Id:<br>CE0000000             | 008            | DOB:<br>10/25/1974 |   |             | Sex:<br>F   | Primary Insurance: |      |        |          |         |  |
| Order/Result List Demographics       | Cumulative Reporting Patient Portal | Patient Portal |                    |   |             |             |                    |      |        |          |         |  |
| View All Reports V Create New Order  |                                     |                |                    |   |             |             |                    |      |        |          |         |  |
| Order Date                           | Order #                             | Template #     | Status             |   | Report Date | Requisition | Status             | Flag | Viewed | Reviewed | Printed |  |
| 02/19/2025 09:26:00                  | 527 (LKCE000000527)                 | -              | Complete           | Ð | -           | -           | -                  | -    |        |          |         |  |
| 12/18/2024 11:31:00                  | 139 (LKCE000000139)                 | -              | Complete           |   |             | -           | -                  | -    | -      |          | -       |  |
| 12/16/2024 06:26:00                  | 108 (LKCE0000000108)                | -              | Complete           |   |             | -           | -                  | -    |        |          |         |  |
| 12/16/2024 06:26:00                  | 107 (LKCE0000000107)                | -              | Complete           |   |             | -           | -                  | -    | -      | -        |         |  |
| 10/25/2024 08:48:00                  | 35 (LKCE000000035)                  | -              | Complete           |   |             | -           | -                  | -    | -      |          |         |  |
|                                      |                                     |                |                    |   |             |             |                    |      |        |          |         |  |

- On this page shows what is currently been ordered or resulted on the patient.
  - (a) The filter above order date allows the search for ALL, Finals & orders
  - (b) Create an order
- If no patient found on this, create one.

| inter<br>Healt | mountain<br>th | RESULTS | <b>v</b> 0 | ORDERS 🗸   | PATIENTS 🗸 |       |          |           |            |                   |             |
|----------------|----------------|---------|------------|------------|------------|-------|----------|-----------|------------|-------------------|-------------|
| Search o       | or Add Pa      | tients  |            |            |            |       |          |           |            |                   |             |
| Last Name:     | Last Name      |         |            | First Name | First Name | Sex   | G Select | ✓ DOB:    | MM/DD/YYYY | 2 Advanced Search | Add Patient |
| Browse by      | y Last Name :  | A       | вс         | D E F      | G H I J    | K L M | N O P    | Q R S T U | V W X Y    | Z Clear Filter    |             |

## 2) Creating a new order

| Health RESULTS V                     | ORDERS V PATIENTS V              |                           |                                  |                          |                         |                         |
|--------------------------------------|----------------------------------|---------------------------|----------------------------------|--------------------------|-------------------------|-------------------------|
| Name:<br>Testing, LKCareEvolve       |                                  | Office Id:<br>CE000000008 | DOB:<br>10/25/1974               | Sex:<br>F                | Primary Insurance:<br>- |                         |
| New Order                            |                                  |                           | Order Type: Draw Now 👻           | Bill Type: Third Party 👻 |                         | Save Draft Cancel Order |
|                                      |                                  | Patient                   | Tests Diagnosis Rev              | riew Complete            |                         |                         |
| lease confirm the following required | I information is correct.        |                           |                                  |                          |                         |                         |
| Drder Information 🥝                  |                                  |                           |                                  |                          |                         |                         |
| Drdering Provider: Scott, George     | Fasting: No Ves                  |                           |                                  |                          |                         |                         |
| Patient Demographics 🥑               |                                  |                           |                                  |                          |                         | Ed:                     |
| Last Name:                           | Testing                          | First                     | Name: LKCareEvolve               |                          |                         |                         |
| Date of Birth:                       | 10/25/1974                       |                           | Sex: Female                      |                          |                         |                         |
| Street 1:                            | 1345 Testing Lane                |                           |                                  |                          |                         |                         |
| City:                                | ELMWOOD PARK                     |                           |                                  |                          |                         |                         |
| Zip/Postal Code:                     | 07407                            | State/Province/           | legion: Nj                       |                          |                         |                         |
| Home Phone:                          | 502-365-6565                     |                           |                                  |                          |                         |                         |
| Race:                                | American Indian or Alaska Native |                           |                                  |                          |                         |                         |
| Guarantor 🥑                          |                                  |                           |                                  |                          |                         | Edit                    |
| Last Name:                           | Testing                          | First                     | Name: Spouse                     |                          |                         |                         |
| Date of Birth:                       | 09/12/1984                       |                           | Sex Male                         |                          |                         |                         |
| Street 1:                            | 1345 Testing Lane                |                           |                                  |                          |                         |                         |
| City:                                | ELMWOOD PARK                     |                           |                                  |                          |                         |                         |
| Zip/Postal Code:                     | 07407                            | State/Province/           | Region: NJ                       |                          |                         |                         |
| Home Phone:                          | 502-365-6565                     |                           |                                  |                          |                         |                         |
| Insurance - 1 😑                      |                                  |                           |                                  |                          |                         | Edit                    |
| Insurance:                           | 9/8>                             | •                         |                                  |                          |                         |                         |
| Relation:                            | <select one=""></select>         | ~                         |                                  |                          |                         |                         |
| Last Name:                           |                                  | First                     | Name:                            |                          |                         |                         |
| Date of Birth:                       | MM/DD/YYYY                       | 6                         | Sex: <select one=""></select>    | v                        |                         |                         |
| Street 1:                            | MMIDUITIT                        |                           |                                  |                          |                         |                         |
| City:                                |                                  |                           |                                  |                          |                         |                         |
| Zip/Postal Code:                     |                                  | State/Province/           | tegion: <select one=""></select> | ¥                        |                         |                         |
|                                      |                                  |                           |                                  |                          |                         |                         |

- Order Type: Draw Now, Draw Later, Standing Select one from drop down
- Bill Type: Select one from drop down
  - (a) Client- (Bill the patients sending facility)
  - (b) Patient-(Self Pay or no insurance)
  - (c) 3<sup>rd</sup> Party\_ (Patients insurance
- Ordering provider- select from drop down
- Fasting: Select button
- Review patient demographics- Change as needed using Edit button on right hand side of page
- Insurance- Fill out all red required fields if ordering 3<sup>rd</sup> party billing
- Update -all information is correct, update to move to test orders

| esting, LKCareEvolve                                             | Office Id:<br>CE000000008                                           | DOB:<br>10/25/1974 | Sex:<br>F                                      | Primary Insurance:<br>= |                                                                |
|------------------------------------------------------------------|---------------------------------------------------------------------|--------------------|------------------------------------------------|-------------------------|----------------------------------------------------------------|
| r Order 545 - Draw Now - Client                                  |                                                                     |                    |                                                |                         | Save Draft Cancel C                                            |
|                                                                  | Patient                                                             | Tests Clinica      | l Review Complete                              |                         |                                                                |
| lected Tests                                                     |                                                                     | Search Tests       |                                                |                         |                                                                |
| UAMYM Amylase, Urine                                             |                                                                     |                    |                                                |                         |                                                                |
| -                                                                |                                                                     |                    |                                                |                         |                                                                |
| sts ( Z All Recent )                                             |                                                                     |                    |                                                |                         |                                                                |
| UAMYM Amylase, Urine                                             |                                                                     |                    |                                                |                         |                                                                |
| 520078 1p19q, RSH                                                | ALS Albumin                                                         |                    | UAMIYM Amylase, Urine                          |                         | BMEP Basic Metabolic Panel                                     |
| BFCUL Body Ruid Culture with Gram Stain                          | BMCUL Bone Marrow Culture                                           |                    | ABC CBC without Differential                   |                         | CTNG Chlamydia trachomatis and Neisseria gonorrhoeae by Molecu |
| 516779 Chiamydia trachomatis, Neisseria gonorrhoeae, Trichomonas | <ul> <li>UCRTB Creatinine, 24 Hr Urine</li> </ul>                   |                    | CCPIGG Cyclic Citrullinated Peptide (CCP), IgG |                         | 520073 Cytology, Gynecologic with HPV                          |
| vaninalis by Molacular Assay                                     | <ul> <li>580765 Cytology, Gynecologic with Reflex to HPV</li> </ul> |                    | INS00 Fasting Insulin Level                    |                         | GLUC Glucose                                                   |
| regions of more company                                          |                                                                     |                    | STICU Stool Culture                            |                         | HIST Surgical Pathology                                        |

- **Order tests** Either search for the test(s) or click corresponding box next to each test as needed.
- Next- once all needed test(s) are ordered click on next.

 Ask at order questions- Complete all questions required in red fields that may be associated a test(s)

| Name:<br>Testing, LKCareEvolve                     | Office Id:<br>CE000000008 | DOB:<br>10/25/1974       | Sex:<br>F      | Primary insurance:<br>- |                     |
|----------------------------------------------------|---------------------------|--------------------------|----------------|-------------------------|---------------------|
| iew Order 545 - Draw Now - Client                  |                           |                          |                |                         | Seve Draft Cancel C |
|                                                    |                           | Patient Tests Clinical 6 | eview Complete |                         | _                   |
| UAMYM (Amylase, Urine)                             |                           |                          |                |                         |                     |
| Amylane, write - Hours Collected (* required)      |                           |                          |                |                         |                     |
| Ender volume of urine collected (mil) (* required) |                           |                          |                |                         |                     |
|                                                    |                           |                          |                |                         |                     |

 Review- review information, go back as needed, save draft for potential changes, Cancel order if needed.

| Health RESULTS V ORDERS V PAT                                                          | IENTS 🗸                   |                               |                 |                    |                         |
|----------------------------------------------------------------------------------------|---------------------------|-------------------------------|-----------------|--------------------|-------------------------|
| Name:<br>Testing, LKCareEvolve                                                         | Office Id:<br>CE000000008 | DO8:<br>10/25/1974            | Sex:<br>F       | Primary Insurance: |                         |
| New Order 545 - Draw Naw - Client                                                      |                           |                               |                 |                    | Save Draft Cancel Order |
|                                                                                        | 1                         | Patient 🔪 Tests 🔪 Clinical 🔪  | Review Complete |                    |                         |
| General Information                                                                    |                           |                               |                 |                    |                         |
| *Order Date: 02/24/2025 12:54                                                          |                           | *Coll. Date: 02/24/2025 13:09 | G               | *Coll. by:         |                         |
| Ordering: Scott, George                                                                |                           | Insurance: -                  |                 | Fasting: No        |                         |
| Report Comments:                                                                       |                           | Lab Comments:                 |                 | *Priority: Routine | v .                     |
| Copy ta: < none > Referring: < none >                                                  | Add Add                   |                               |                 |                    |                         |
| UAMYM (Amylase, Urine)                                                                 |                           |                               |                 |                    | ✓ Edit                  |
| Amylase, urine - Hours Collected<br>10<br>Enter volume of urine collected (mL)<br>3400 |                           |                               |                 |                    |                         |
| Test Specific Information                                                              |                           |                               |                 |                    |                         |
| UAMYM Amylase, Urine                                                                   |                           |                               |                 |                    |                         |
|                                                                                        |                           | Back Comp                     | lete            |                    |                         |

- Add any comments if needed
- Add additional providers as needed
- **Priority** pick from drop down
- **Complete order-** Print requisition, Labels will print if a unique label printer is available.

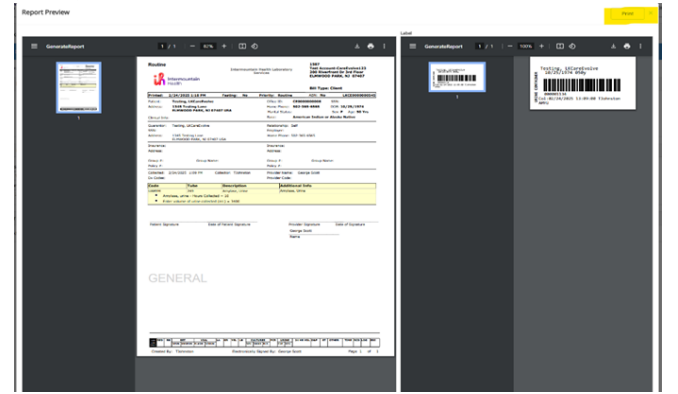

• Close out print job- it allows you to place another order by selecting need below.

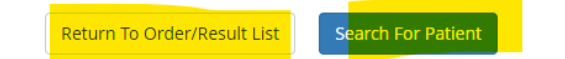

## 3. Creating a new patient

Click on add patient

| Intermountain<br>Health | RESULTS 🗸 OF | DERS 🗸      | PATIENTS 🗸  |      |             |      |                        |
|-------------------------|--------------|-------------|-------------|------|-------------|------|------------------------|
| Search or Add P         | atients      |             |             |      |             |      |                        |
| Last Name: Last Name    | 2            | First Name: | First Name  | Sex: | Select 🗸 🗸  | DOB: | MM/DD/YYYY             |
| Browse by Last Name     | e: A B C     | D E F       | G H I J K L | м    | N O P Q R S | r U  | V W X Y Z Clear Filter |

• Complete information as needed. Red is required. Click the button on right side if only required info should show.

| Health RESULTS           | ♥ ORDERS ♥ PATIENTS ♥ |                        |                            |               |                            |
|--------------------------|-----------------------|------------------------|----------------------------|---------------|----------------------------|
| Add Patient              |                       |                        |                            |               | Required Only              |
| Demographics             |                       |                        |                            |               |                            |
| Last Name:               |                       | First Name:            |                            | Middle Name:  |                            |
| Date of Birth:           | MM/DD/YYYY 🛱          | Sex                    | <select one=""> v</select> | Email:        |                            |
|                          | MM/DD/YYYY            |                        |                            |               |                            |
| 000-14                   |                       | Sexual Orientation:    | <select one=""> Y</select> | Birth Sex:    | <select one=""></select>   |
| Ornoe ka:                |                       | MINC                   |                            |               |                            |
| Street 2:                |                       |                        |                            |               |                            |
| City:                    |                       |                        |                            |               |                            |
| Zip/Postal Code:         |                       | State/Province/Region: | <select one=""> Y</select> |               |                            |
| Home Phone:              |                       |                        |                            |               |                            |
| Mobile Phone:            |                       |                        |                            |               |                            |
|                          |                       |                        |                            | Race:         | <select one=""> v</select> |
|                          |                       |                        |                            | Ethnic Group: | <select one=""></select>   |
|                          |                       |                        |                            |               |                            |
| Guarantor                |                       |                        |                            |               |                            |
| Relation:                | Self                  |                        |                            |               |                            |
| Last Name:               |                       | First Name:            |                            | Middle Name:  |                            |
| Date of Birth:           | MM/DD/YYYY            | Sex                    | <select one=""> 🗸</select> |               |                            |
| Same Address As Patient: |                       |                        |                            |               |                            |
| Street 1:                |                       |                        |                            |               |                            |
| Street 2:                |                       |                        |                            |               |                            |
| City:                    |                       |                        |                            |               |                            |
| Zip/Postal Code:         |                       | State/Province/Region: | <select one=""> V</select> |               |                            |
| Home Phone:              |                       |                        |                            |               |                            |
|                          |                       | Employer Name:         |                            |               |                            |
|                          |                       |                        |                            |               |                            |
| Insurance - 1            |                       |                        |                            |               |                            |
| Insurance:               | <n a=""></n>          |                        |                            |               |                            |
| Group ID:                |                       | Group Name:            |                            |               |                            |
| Policy ID:               |                       |                        |                            |               |                            |
| Relation:                | Self v                |                        | Copy Guarantor             |               |                            |
| Last Name:               |                       | HISE Name:             | (Salart Ona).              | Middle Name:  |                            |
| Sector Birth,            | MM/DD/YYYY            | -                      |                            |               |                            |
| Street 1:                |                       |                        |                            |               |                            |
| Street 2:                |                       |                        |                            |               |                            |
| City:                    |                       |                        | d day free                 |               |                            |
| zip/Postal Code:         |                       | state/Province/Region: | speed 0869 V               |               |                            |
| Insurance - 2            |                       |                        |                            |               |                            |
|                          |                       |                        |                            |               |                            |
| Insurance:               | <n p=""></n>          |                        |                            |               |                            |
| Group ID:                |                       | Group Name:            |                            |               |                            |
| Policy ID:               | Self                  |                        | Copy Guarantor             |               |                            |
| Last Name:               |                       | First Name:            |                            | Middle Name:  |                            |
| Date of Birth:           | MM/DD/YYYY            | Sex                    | <select one=""> v</select> |               |                            |
|                          | MM/DD/YYYY            |                        |                            |               |                            |
| Street 1:                |                       |                        |                            |               |                            |
| Street 2:                |                       |                        |                            |               |                            |
| City:                    |                       | State Province Real    | (Select Dres)              |               |                            |
| Ziprrostal Code:         |                       | statemovincentegion:   | vanue v                    |               |                            |
|                          |                       |                        |                            |               |                            |

- Once all red fields are filled out click the action needed.
  - (a) Save-patients chart is created and will show in list for future use
  - (b) Save & Place Order- patients chart is created and allows you to lace orders on the patient.
  - (c) **Cancel-** don't want the new patient created.